- 1) Choose an XY graph design and choose the line type.
- 2) Click on the "Data" tab.
- 3) Enter your own Graph Title.
- 4) For X Axis Label, enter "time (seconds)."
- 5) For Y Axis Label, enter "displacement (meters)."
- 6) For Data Set, choose 5 Points and 1 Group.
- 7) Enter the following values for data points 1-5.

|         | Х | Y  |
|---------|---|----|
| Point 1 | 0 | 0  |
| Point 2 | 1 | 10 |
| Point 3 | 2 | 20 |
| Point 4 | 3 | 30 |
| Point 5 | 4 | 40 |

- 8) Set the Min-Value for x as 0 (zero).
- 9) Set the Min-Value for y as 0 (zero).
- 10) Set the Max-Value for x as 4.
- 11) Set the Max-Value for y as 40.
- 12) Click on the "Preview" tab to see your graph.
- 13) Print and/or Save the graph.
- 14) Answer questions 1 and 2.

Repeat this procedure (steps 1 - 13) using the following data (change Max-Value for y to 16).

|         | Х | Y  |
|---------|---|----|
| Point 1 | 0 | 0  |
| Point 2 | 1 | 1  |
| Point 3 | 2 | 4  |
| Point 4 | 3 | 9  |
| Point 5 | 4 | 16 |

15) Answer questions 3 and 4.

Now, let's try one more graph, but this time we are going to do a velocity vs. time graph.

- 16) Choose an XY graph design and choose the line type.
- 17) Click on the "Data" tab.
- 18) Enter your own Graph Title.
- 19) For X Axis Label, enter "time (seconds)."
- 20) For Y Axis Label, enter "velocity (meters per second)."

- 21) For Data Set, choose 5 Points and 1 Group.
- 22) Enter the following values for data points 1-5.

|         | Х | Y |
|---------|---|---|
| Point 1 | 0 | 0 |
| Point 2 | 1 | 2 |
| Point 3 | 2 | 4 |
| Point 4 | 3 | 6 |
| Point 5 | 4 | 8 |

- 23) Set the Min-Value for x as 0 (zero).
- 24) Set the Min-Value for y as 0 (zero).
- 25) Set the Max-Value for x as 4.
- 26) Set the Max-Value for y as 10.
- 27) Click on the "Preview" tab to see your graph.
- 28) Print and/or Save the graph.
- 29) Answer question 5.